## 【ログイン後に実施ボタンを押しても表示されない】

Flash Player がインストールされていないか、使用できる設定になっていないことが原因と思われます。 動作環境チェックを行って頂き、「Flash Playerがインストールされていないか、推奨バージョン以下です」と表示される場合 は、「Adobe Flash Player ダウンロードページ」のリンクにアクセスして、画面の案内に従ってご操作ください。

## ①画面左上の「動作環境チェック」をクリックします。

| 日本バク転協会 バク転技能講座 | ロ <mark>グイン</mark> |
|-----------------|--------------------|
|                 |                    |
|                 |                    |
|                 |                    |

② お使いのデバイス環境が表示されます。推奨環境を満たしているか、ご確認をお願いします。

| 🛄 動作環境チェック 💡 ヘルプ                                                                                                    | 🛄 動作環境チェック 💡 ヘルプ                                                                                                    | 左図のように「Flash Playerが                                                                                            |
|----------------------------------------------------------------------------------------------------|----------------------------------------------------------------------------------------------------|----------------------------------------------------------------------------------------------------|
| OS Windows 10<br>ブラウザ Internet Explorer 11.0<br>画面解像度 1920×1080<br>Flash Player 30.0.0<br>推奨環境の確認<br>Adobe® Flash Player ダウンロードページ | OS Windows 10<br>ブラウザ Internet Explorer 11.0<br>画面解像度 1920×1080<br>Flash Player Flash Playerがインストールさ<br>れていないか、推奨バージョ<br>ン以下です<br>推奨環境の確認 | インストールされていないか、推奨<br>バージョン以下です」と表示される場合は、<br>Adobe® Flash Player ダウンロードページ<br>のリンクにアクセスし、画面の案内通りに操<br>作を行ってください。 |
|                                                                                                    | Adobe® Flash Player ダウンロードページ                                                                                                    |                                                                                                    |

## <WEB試験の動作環境について>

## WEB試験実行についてはパソコン、スマートフォン、フルブラウザ対応携帯、 およびそれに類するもの(タブレット型端末、タッチパネル操作PCなど) で操作が可能です。<sub>\*2020年8月12日より</sub>

オペレーティングシステム(日本語版のみ) ・Windows 8.1、Windows 10※Windows 8.1、Windows 10はデスクトップモードのみご利用可能です ・Mac OS X 10.10.x / 10.11.x、macOS 10.12.x / 10.13.x / 10.14.x / 10.15.x ・Android 5.0 / 5.1、6.0、7.0 / 7.1、8.0 / 8.1、9.0 ・iOS 10 iOS 11 iOS 12 iOS/ipadOS 13 ブラウザ - Windows (日本語版のみ) Edge 最新バージョン Google Chrome 最新バージョン ブラウザ - MacOS X / macOS (日本語版のみ) Safari 最新バージョン Google Chrome 最新バージョン ブラウザ - Android (日本語版のみ) Google Chrome 最新バージョン ブラウザ - iOS / iPadOS (日本語版のみ) Safari 最新バージョン 画面解像度:CSSピクセル基準のスクリーン解像度(注1): 320 x 568 px 以上